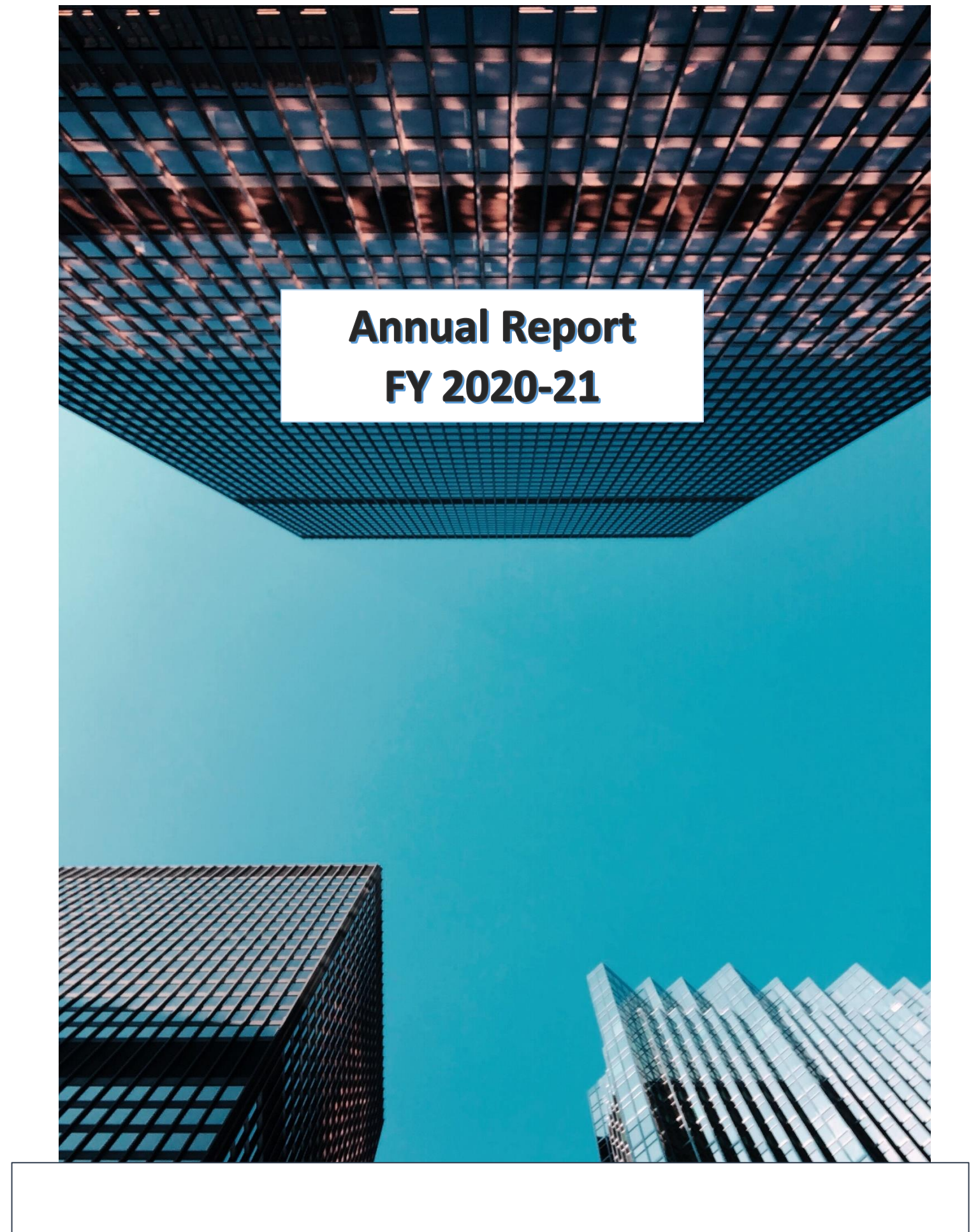

**Milgrey Finance and Investments Limited** 

### Contents

- Corporate Information
- Notice
- Board's Report
- Corporate Governance Report
- Certificate on verification of debarment or disqualification of directors
- MD & CFO Certification
- Independent Auditors' Report
- Financial Statements
- Proxy Form
- Attendance Slip
- Map To AGM Route

### **Corporate Information**

Managing Director Mahendra Bachhawat

**Non-Executive Director** Mr. Abhay Gupta

**Independent Director** Mr. Nirdesh Shah

**Independent Director** Mr. Manav Kumar

**Independent Director** Mr. Abhishek Sanga

**Non-Executive Director** Ms. Neelam Pal

**Chief Financial officer** Mr. Bhim Chaudhary

**Company Secretary** Mr. Aseem Mahajan

**Statutory Auditors** M/s. A.K. Kocchar & Associates Chartered Accountants

#### Registered Office 31, Whispering Palms Shopping Centre, Lokhandwala, Kandivali (East), Mumbai – 400 101.

#### **Registrar & Share Transfer Agent**

Adroit Corporate Services Pvt. Ltd. 17 -20, Jafferbhoy Ind. Estate, 1<sup>st</sup> Floor, Makwana Road, Moral Naka, Andheri (East), Mumbai – 400 059.

#### **Audit Committee**

| Mr. Nirdesh Shah       | Chairman |
|------------------------|----------|
| Mr. Manav Kumar        | Member   |
| Mr. Mahendra Bachhawat | Member   |

#### Stakeholder Relationship Committee

| Mr. Nirdesh Shah       | Chairman |
|------------------------|----------|
| Mr. Manav Kumar        | Member   |
| Mr. Mahendra Bachhawat | Member   |

#### Nomination & Remuneration Committee

| Mr. Nirdesh Shah       | Chairman |
|------------------------|----------|
| Mr. Abhay Gupta        | Member   |
| Mr. Mahendra Bachhawat | Member   |

**Bankers** RBL Bank

Email id milgreyfinance@gmail.com

Website www.milgrey.in

**CIN** L67120MH1983PLC030316

### NOTICE

**NOTICE** is hereby given that the 38<sup>th</sup> Annual General Meeting of the members of **Milgrey Finance and Investments Limited** ("the Company") will be held on Wednesday, 29<sup>th</sup> September 2021 at 10:00 am at the registered office of the company situated at 31, Whispering Palms Shopping Center, Lokhandwala, Kandivali (East) Mumbai – 400 101, to transact the following business:

#### **ORDINARY BUSINESS:**

- **1.** To receive, consider and adopt the Financial Statements of the Company for the financial year ended on 31<sup>st</sup> March 2021 together with reports of the Director's and Auditor's thereon.
- **2.** To appoint a director in place of Mr. Abhay Gupta (DIN: 02294699), who retires by rotation and, being eligible offers himself for re-appointment.

#### **SPECIAL BUSINESS:**

**3.** Regularization of Ms. Neelam Pal (DIN: 09051272) as a Non-Executive Director of the Company:

To consider and, if thought fit, to pass the following resolution as an **Ordinary Resolution**:

"**RESOLVED THAT** pursuant to the provisions of Sections 149, 152 and all other applicable provisions of the Companies Act, 2013 and the Companies (Appointment and Qualification of Directors) Rules, 2014 (including any statutory modification(s) or re-enactment thereof for the time being in force), Ms. Neelam Pal (DIN: 09051272), who was appointed by the Board of Directors as an Additional Non-executive Director pursuant to the provisions of Section 161(1) of the Companies Act, 2013 and the Articles of Association of the Company w.e.f. 6<sup>th</sup> April 2021, holds office up to the date of this Annual General Meeting, and who has given her consent pursuant to the provisions of Section 152 (5) of the Companies Act, 2013, be and is hereby appointed as a Non-executive Director of the Company, liable to retire by rotation.

**RESOLVED FURTHER THAT** the Board of Directors of the Company be and is hereby authorised to do all such acts deeds and things as may be deemed necessary to give effect to this resolution."

#### By and on behalf of the Board of Directors For Milgrey Finance and Investments Limited

Sd/-Sd/-Mahendra BachhawatAbhay GuptaManaging DirectorDirectorDIN: 07547289DIN: 02294699

Place: Mumbai Date: 07<sup>th</sup> September 2021

#### NOTES:

- 1. A MEMBER ENTITLED TO ATTEND AND VOTE AT THE AGM IS ENTITLED TO APPOINT A PROXY TO ATTEND AND VOTE INSTEAD OF HIMSELF/ HERSELF AND THE PROXY NEED NOT BE A MEMBER OF THE COMPANY. A person can act as proxy on behalf of members not exceeding fifty and holding in the aggregate not more than ten percent of the total share capital of the company carrying voting rights. A member holding more than ten per cent of the total share capital of the company carrying voting rights may appoint a single person as proxy and such person shall not act as a proxy for any other person or member. Proxies in order to be effective should be deposited at the registered office of the company, not less than 48 hours before the commencement of the meeting. Proxies submitted on behalf of limited companies, societies, partnership firms, etc. Must be supported by appropriate resolution/authority, as applicable, issued on behalf of the nominating organization.
- 2. Members/ Proxies and Authorised representatives are requested to bring to the Meeting; the attendance slips enclosed herewith duly completed and signed mentioning therein details of their DP ID and Client ID/Folio No. Corporate Members intending to send their authorised representatives to attend the Meeting pursuant to Section 113 of the Act, are requested to send to the Company, a certified copy of the Board Resolution authorizing the representative to attend and vote on their behalf at the Meeting.
- 3. The Register of Members and the Share Transfer Books will remain closed from Thursday, 23<sup>rd</sup> September 2021 to Wednesday, 29<sup>th</sup> September 2021 (both days inclusive) for the purpose of the Annual General Meeting.
- Pursuant to Regulation 26(4) and 36(3) of the SEBI (Listing Obligations and Disclosure Requirements) Regulations, 2015, ("SEBI Listing Regulations") and the Secretarial Standard – 2 on "General Meetings", the particulars of Directors seeking appointment/re-appointment at the meeting are annexed to the Notice.
- 5. In case of joint holders attending the meeting, the member whose name appears as the first holder in the order of the names as per the Register of Members of the Company will be entitled to vote.
- 6. Members desiring any information as regards the accounts are requested to write to the compliance officer at an early date so as to enable the management to reply at the meeting. For any communication, the members may also send requests to the company's investor email id: milgreyfinance@gmail.com
- 7. Members are requested to kindly bring their copies of the Annual Report to the meeting. As per the requirement of the Secretarial Standard 2 on "General Meetings" the route map showing directions to reach the venue of the meeting is annexed to the Notice.
- 8. The Notice of the AGM along with the Annual Report of 2020-21 is being sent by electronic mode whose email addresses are registered with the Company/Depository Participants, unless any member has requested for physical copy of the same. For members who have not registered their email addresses, a physical copy is being sent by permitted mode. To support the 'Green Initiative' Members who have not registered their email addresses are required to register the same with the Company / Depository. Members may note that this Notice and the Annual Report 2020-21 will also be available on the Company's website viz. www.milgrey.in

#### 9. Voting through electronic means:

In Compliance with the provision of Section 108 of the Companies Act, 2013 and Rule 20 of the Companies (Management and Administration) Rules, 2014 as amended by the Companies (Management and Administration )Amendment Rules, 2015 and Regulation 44 of Securities and Exchange Board of India (Listing Obligation and Disclosure Requirements) Regulations, 2015, the Company is pleased to provide members facility to exercise their right to vote at the 38<sup>th</sup> Annual General Meeting (AGM) by electronic means and the business may be transacted through e-voting Service by Central Depository Services Limited (CDSL),the instructions for remote e-voting are as under:

The Board of Directors has appointed Mrs. Neelam Ahire, Practicing Company Secretary as the scrutinizer will be responsible to conduct e-voting in a fair and transparent manner.

Vote once cast by the member cannot be changed /altered.

#### **INSTRUCTIONS/PROCEDURE FOR E- VOTING**

- (i) The voting period begins from Sunday, 26<sup>th</sup> September 2021 at 9.00 a.m. (IST) and ends on 28<sup>th</sup> September 2021 at 5.00 p.m. (IST). During this period shareholders of the Company, holding shares either in physical form or in dematerialized form, as on the cutoff date (record date) of 22<sup>nd</sup> September 2021 may cast their vote electronically. The evoting module shall be disabled by CDSL for voting thereafter.
- (ii) Shareholders who have already voted prior to the meeting date would not be entitled to vote at the meeting venue.
- (iii) Pursuant to SEBI Circular No. SEBI/HO/CFD/CMD/CIR/P/2020/242 dated 09.12.2020, under Regulation 44 of Securities and Exchange Board of India (Listing Obligations and Disclosure Requirements) Regulations, 2015, listed entities are required to provide remote e-voting facility to its shareholders, in respect of all shareholders' resolutions. However, it has been observed that the participation by the public noninstitutional shareholders/retail shareholders is at a negligible level.

Currently, there are multiple e-voting service providers (ESPs) providing e-voting facility to listed entities in India. This necessitates registration on various ESPs and maintenance of multiple user IDs and passwords by the shareholders.

In order to increase the efficiency of the voting process, pursuant to a public consultation, it has been decided to enable e-voting to **all the demat account holders**, **by way of a single login credential, through their demat accounts/ websites of Depositories/ Depository Participants**. Demat account holders would be able to cast their vote without having to register again with the ESPs, thereby, not only facilitating seamless authentication but also enhancing ease and convenience of participating in e-voting process.

(iv) In terms of SEBI circular no. SEBI/HO/CFD/CMD/CIR/P/2020/242 dated December 9, 2020 on e-Voting facility provided by Listed Companies, Individual shareholders holding securities in demat mode are allowed to vote through their demat account maintained with Depositories and Depository Participants. Shareholders are advised to update their mobile number and email Id in their demat accounts in order to access e-Voting facility. Pursuant to abovesaid SEBI Circular, Login method for e-Voting **for Individual shareholders holding securities in Demat mode** is given below:

| Type of shareholders                                                            | Login Method                                                                                                    |
|---------------------------------------------------------------------------------|----------------------------------------------------------------------------------------------------|
| Individual Shareholders<br>holding securities in Demat<br>mode with <b>CDSL</b> | 1) Users who have opted for CDSL Easi / Easiest facility, can login through their existing user id and password. Option will be made available to reach e-Voting page without any further authentication. The URL for users to login to Easi / Easiest are https://web.cdslindia.com/myeasi/home/login or visit www.cdslindia.com and click on Login icon and select New System Myeasi.                                                                                                    |
|                                                                                 | 2) After successful login the Easi / Easiest user will be able to see the e-Voting option for eligible companies where the evoting is in progress as per the information provided by company. On clicking the evoting option, the user will be able to see e-Voting page of the e-Voting service provider for casting your vote during the remote e-Voting period or joining virtual meeting & voting during the meeting. Additionally, there is also links provided to access the system of all e-Voting Service Providers i.e. CDSL/NSDL/KARVY/LINKINTIME, so that the user can visit the e-Voting service providers' website directly.                                                                                                    |
|                                                                                 | 3) If the user is not registered for Easi/Easiest, option to register is<br>available at<br>https://web.cdslindia.com/myeasi/Registration/EasiRegistration                                                                                                    |
|                                                                                 | 4) Alternatively, the user can directly access e-Voting page by providing Demat Account Number and PAN No. from a e-Voting link available on www.cdslindia.com home page. The system will authenticate the user by sending OTP on registered Mobile & Email as recorded in the Demat Account. After successful authentication, user will be able to see the e-Voting option where the evoting is in progress and also able to directly access the system of all e-Voting Service Providers.                                                                                                    |
| Individual Shareholders<br>holding securities in demat<br>mode with <b>NSDL</b> | 1) If you are already registered for NSDL IDeAS facility, please visit<br>the e-Services website of NSDL. Open web browser by typing the<br>following URL: https://eservices.nsdl.com either on a Personal<br>Computer or on a mobile. Once the home page of e-Services is<br>launched, click on the "Beneficial Owner" icon under "Login" which<br>is available under 'IDeAS' section. A new screen will open. You will<br>have to enter your User ID and Password. After successful<br>authentication, you will be able to see e-Voting services. Click on<br>"Access to e-Voting" under e-Voting services and you will be able<br>to see e-Voting page. Click on company name or e-Voting service<br>provider name and you will be re-directed to e-Voting service<br>provider website for casting your vote during the remote e-Voting<br>period. |
|                                                                                 | 2) If the user is not registered for IDeAS e-Services, option to register                                                                                                    |

|                              | <ul> <li>is available at https://eservices.nsdl.com. Select "Register Online for IDeAS "Portal or click at https://eservices.nsdl.com/SecureWeb/IdeasDirectReg.jsp</li> <li>3) Visit the e-Voting website of NSDL. Open web browser by typing the following URL: https://www.evoting.nsdl.com/ either on a Personal Computer or on a mobile. Once the home page of e-Voting system is launched, click on the icon "Login" which is available under 'Shareholder/Member' section. A new screen will open. You will have to enter your User ID (i.e. your sixteen digit demat account number hold with NSDL), Password/OTP and a Verification Code as shown on the screen. After successful authentication, you will be redirected to NSDL Depository site wherein you can see e-Voting page. Click on company name or e-Voting service provider name and you will be redirected to e-Voting service provider website for casting your yote during the</li> </ul> |
|------------------------------|----------------------------------------------------------------------------------------------------|
|                              | remote e-Voting period.                                                                                                    |
| Individual Chambaldana       | Very series also begin when he have an dentical of series denote                                                                                                    |
| (holding securities in demat | account through your Denository Particinant registered with                                                                                                    |
| mode) login through their    | NSDL/CDSL for e-Voting facility. After Successful login, you will be                                                                                                    |
| Depository Participants      | able to see e-Voting option. Once you click on e-Voting option, you will be redirected to NSDL/CDSL Depository site after successful authentication, wherein you can see e-Voting feature. Click on company name or e-Voting service provider name and you will be redirected to e-Voting service provider website for casting your vote during the remote e-Voting period.                                                                                                    |

Important note: Members who are unable to retrieve User ID/ Password are advised to use Forget User ID and Forget Password option available at abovementioned website.

Helpdesk for Individual Shareholders holding securities in demat mode for any technical issues related to login through Depository i.e. CDSL and NSDL:

| Login type                                                                                                    | Helpdesk details                                                                                                    |
|----------------------------------------------------------------------------------------------------|----------------------------------------------------------------------------------------------------|
| Individual Shareholders holding securities in Demat mode with <b>CDSL</b>                                                                                                    | Members facing any technical issue in login can contact<br>CDSL helpdesk by sending a request at<br>helpdesk.evoting@cdslindia.com or contact at 022-<br>23058738 and 22-23058542-43. |
| Individual Shareholders holding securities<br>in Demat mode with NSDLMembers facing any technical issue in login can contact<br>NSDL helpdesk by sending a request a<br>evoting@nsdl.co.in or call at toll free no.: 1800 102<br>990 and 1800 22 44 30. |                                                                                                    |

# (v) Login method for e-Voting for shareholders other than individual shareholders holding in Demat form & physical shareholders.

- 1) The shareholders should log on to the e-voting website www.evotingindia.com.
- 2) Click on "Shareholders" module.

- 3) Now enter your User ID
  - a. For CDSL: 16 digits beneficiary ID,
  - b. For NSDL: 8 Character DP ID followed by 8 Digits Client ID,
  - c. Shareholders holding shares in Physical Form should enter Folio Number registered with the Company.
- 4) Next enter the Image Verification as displayed and Click on Login.
- 5) If you are holding shares in demat form and had logged on to www.evotingindia.com and voted on an earlier e-voting of any company, then your existing password is to be used.
- 6) If you are a first-time user follow the steps given below:

|                   | For Shareholders holding shares in Demat Form other than               |  |
|-------------------|------------------------------------------------------------------------|--|
|                   | individual and Physical Form                                           |  |
| PAN               | Enter your 10 digit alpha-numeric *PAN issued by Income Tax            |  |
|                   | Department (Applicable for both demat shareholders as well as physical |  |
|                   | shareholders).                                                         |  |
|                   | • Shareholders who have not updated their PAN with the                 |  |
|                   | Company/Depository Participant are requested to use the sequence       |  |
|                   | number sent by Company/RTA or contact Company/RTA.                     |  |
| Dividend          | Enter the Dividend Bank Details or Date of Birth (in dd/mm/yyyy        |  |
| Bank Details      | format) as recorded in your demat account or in the company records in |  |
|                   | order to login.                                                        |  |
| <b>OR</b> Date of | • If both the details are not recorded with the depository or company, |  |
| Birth (DOB)       | please enter the member id / folio number in the Dividend Bank         |  |
|                   | details field as mentioned in instruction (3).                         |  |

- (vi) After entering these details appropriately, click on "SUBMIT" tab.
- (vii) Shareholders holding shares in physical form will then directly reach the Company selection screen. However, shareholders holding shares in demat form will now reach 'Password Creation' menu wherein they are required to mandatorily enter their login password in the new password field. Kindly note that this password is to be also used by the demat holders for voting for resolutions of any other company on which they are eligible to vote, provided that company opts for e-voting through CDSL platform. It is strongly recommended not to share your password with any other person and take utmost care to keep your password confidential.
- (viii) For shareholders holding shares in physical form, the details can be used only for evoting on the resolutions contained in this Notice.
- (ix) Click on the EVSN for the relevant Company Name i.e. Milgrey Finance and Investments Limited on which you choose to vote.
- (x) On the voting page, you will see "RESOLUTION DESCRIPTION" and against the same the option "YES/NO" for voting. Select the option YES or NO as desired. The option YES implies that you assent to the Resolution and option NO implies that you dissent to the Resolution.

- (xi) Click on the "RESOLUTIONS FILE LINK" if you wish to view the entire Resolution details.
- (xii) After selecting the resolution, you have decided to vote on, click on "SUBMIT". A confirmation box will be displayed. If you wish to confirm your vote, click on "OK", else to change your vote, click on "CANCEL" and accordingly modify your vote.
- (xiii) Once you "CONFIRM" your vote on the resolution, you will not be allowed to modify your vote.
- (xiv) You can also take a print of the votes cast by clicking on "Click here to print" option on the Voting page.
- (xv) If a demat account holder has forgotten the login password then Enter the User ID and the image verification code and click on Forgot Password & enter the details as prompted by the system.

#### (xvi) Facility for Non - Individual Shareholders and Custodians -Remote Voting

- Non-Individual shareholders (i.e. other than Individuals, HUF, NRI etc.) and Custodians are required to log on to www.evotingindia.com and register themselves in the "Corporates" module.
- A scanned copy of the Registration Form bearing the stamp and sign of the entity should be emailed to helpdesk.evoting@cdslindia.com.
- After receiving the login details a Compliance User should be created using the admin login and password. The Compliance User would be able to link the account(s) for which they wish to vote on.
- The list of accounts linked in the login should be mailed to helpdesk.evoting@cdslindia.com and on approval of the accounts they would be able to cast their vote.
- A scanned copy of the Board Resolution and Power of Attorney (POA) which they have issued in favour of the Custodian, if any, should be uploaded in PDF format in the system for the scrutinizer to verify the same.
- Alternatively Non Individual shareholders are required to send the relevant Board Resolution/ Authority letter etc. together with attested specimen signature of the duly authorized signatory who are authorized to vote, to the Scrutinizer and to the Company at the email address viz; milgreyfinance@gmail.com (designated email address by company), if they have voted from individual tab & not uploaded same in the CDSL e-voting system for the scrutinizer to verify the same.

# PROCESS FOR THOSE SHAREHOLDERS WHOSE EMAIL/MOBILE NO. ARE NOT REGISTERED WITH THE COMPANY/DEPOSITORIES.

- 1. For Physical shareholders- please provide necessary details like Folio No., Name of shareholder, scanned copy of the share certificate (front and back), PAN (self-attested scanned copy of PAN card), AADHAR (self-attested scanned copy of Aadhar Card) by email to **Company/RTA email id**.
- 2. For Demat shareholders Please update your email id & mobile no. with your respective Depository Participant (DP).